■1-3-6 居宅介護事業者情報を削除する

居宅介護事業所の登録マスタの削除を行います。

【ポイント】

1.

ます。

被保険者マスタに登録がある介護保険事業者のマスタは削除できません。項目11をご覧ください

📄 販売 レンタル契約書未発行 「マスタ設定」メニューをクリックし 引上書未発行 💼 請求 契約未完了確認 引上未完了確認 🧰 マスタ設定 デモ貸出中 🖻 システム 🚞 データ連携 作業情報 🛄 カスタマイズ 日時 » マニュアル

2.

メニューが展開されますので、「介 護保険事業者マスタ」メニューを選 択します。

| נטאפעט 🗖     |   | 03. 被保険者マスタ2    |
|--------------|---|-----------------|
| 🔲 介護販売       |   | 04. 商品マスタ       |
| 🛄 介護住改       |   | 05. レンタル商品マスタ   |
| 🗋 販売         |   | 07.介護保険事業者マスタ   |
| 🗋 請求         |   | 08.メーカーマスタ      |
| 🗖 支払         |   | 09. 得意先入金情報     |
| 🔲 マスタ設定      |   | 10. 自動振替グループマスタ |
|              | 照 | Re-             |
|              |   | 11. 商品マスタ       |
| <u>ッシステム</u> |   | 12. レンタル商品マスタ   |

З.

支援事業者マスタメンテナンスの 画面が表示されます。

| = | CSS care l   | business support system | 11/11/30(ま) 21:05:01(357)<br>SAMPLE周ユーザー 陳 ログアウト |
|---|--------------|-------------------------|--------------------------------------------------|
|   | 030107       | 支援事業者マスタメンテナンス          | 20 -                                             |
|   | 文語事業者コード     | (設置)                    |                                                  |
|   | <b>xo@@~</b> |                         |                                                  |
|   |              |                         |                                                  |
|   |              |                         |                                                  |
|   |              |                         |                                                  |
|   |              |                         |                                                  |
|   |              |                         |                                                  |
|   |              |                         |                                                  |
|   |              |                         |                                                  |
| _ |              |                         |                                                  |
|   |              |                         |                                                  |
|   |              |                         |                                                  |

4.

「検索」ボタンをクリックして支援事 業者を選択します。

|          | <b>E</b> CSS | care business | supp |
|----------|--------------|---------------|------|
| 030107   |              | <b>士</b> 怪車業本 | マスら  |
| 支援事業者コード |              | 検索            |      |
| 次の画面へ    |              |               |      |
|          |              |               |      |
| -        |              |               |      |
|          |              |               |      |

5.

事業者番号が表示されます。

|          | ≡css       | care business supp |
|----------|------------|--------------------|
| 030107   |            | 支援事業者マスタ           |
| 支援事業者コード | 1234567890 | 検索                 |
| 次の画面へ    |            |                    |
|          |            |                    |
|          |            |                    |
|          |            |                    |
|          |            |                    |

|   | - | - |  |
|---|---|---|--|
| 1 | L | - |  |
|   | r | ٦ |  |
|   | v | _ |  |

作業区分は「削除」を選択します。

|               | 11/11/30(水) 21:56:14(JST) |
|---------------|---------------------------|
| upport system | SAMPLE用ユーザー 様 ログアウト       |
| マスタメンテナンス     |                           |
|               |                           |
|               |                           |

## 7.

「次の画面へ」をクリックします。

|            | ≡css      | care business supp |
|------------|-----------|--------------------|
| 030107     |           | 支援事業者マスタ           |
| 支援事業者コード 1 | 234567890 | 検索                 |
| 次の画面へ      |           |                    |
|            |           |                    |
|            |           |                    |
|            |           |                    |
|            |           |                    |

## 8.

支援事業者マスタメンテナンスの 削除画面が表示されます。

| 030107                  | 支援事業者マスタメンテナンス   |
|-------------------------|------------------|
| 支援事業者コード                | 1234567890 検索    |
| *                       | 初期登録時必須          |
| ※支援事業者名                 | ABC居宅介護センター      |
| ※支援事業者が名 工              | -E'              |
| ※支援事業者区分                | 介護支援事業所 ▼        |
| 劇便番号(F9) <mark>1</mark> | 000000 〒住所 住所〒   |
| 住所1                     | t京都==⊠==1-1-3    |
| 住所2                     |                  |
| ※電話番号1 0                | 3-000-0000 電話番号2 |
| ₩ FAX 0                 | 3-0000-0001      |
| E-MAIL                  |                  |
| ホームページ                  |                  |

9.

介護保険事業者マスタを削除する 場合は「削除する」をクリックしま す。

削除を中止する場合は「戻る」をク リックします。

| - | 郵便番号(F9) | 1000000 〒→住所 住所→〒 |
|---|----------|-------------------|
|   | 住所1      | 東京都回回区回日1-3       |
|   | 住所2      |                   |
|   | ※電話番号1   | 03-000-0000 電話番号2 |
|   | *FAX     | 03-0000-0001      |
|   | E-MAIL   |                   |
|   | ホームページ   |                   |
|   | 削除する     | 戻る                |
|   |          |                   |

10.

介護保険事業者マスタの削除が 行われました。

| CSS | care business support system | 9 |
|-----|------------------------------|---|
|     | 支援事業者マスタメンテナンス               |   |
|     | 支援事業者コード:1234567890          |   |
|     | 削除が終了しました。                   |   |
|     |                              |   |
|     |                              |   |
|     |                              |   |
|     |                              |   |

11.

被保険者マスタに登録がある介護 保険事業者のマスタは削除できま せん。この場合は次のメッセージ が表示されます。

「この支援事業者CDは被保険者 マスタの居宅支援事業者として登 録されているので、削除できません」

「戻る」ボタンをクリックして削除を 中止します。

| -       |                               |                                               |
|---------|-------------------------------|-----------------------------------------------|
|         | 11.01                         | 東京都==図==1-2-1                                 |
|         | 住所2                           |                                               |
|         |                               |                                               |
|         | 22 401111                     | 03-0000-0005 電話番号2                            |
|         | ¥é FAX                        | 03-0000-0008                                  |
|         | E-MAIL                        |                                               |
|         | ホームページ                        |                                               |
|         |                               |                                               |
|         | HIR: + -                      |                                               |
|         |                               |                                               |
|         | HIMISO                        |                                               |
|         | HIMISO                        |                                               |
|         | <ul> <li>・ この支援事業者</li> </ul> | 民☆<br>fCDは被保険者マスタの居宅支援事業者として登録されているので、削除できません |
|         | - この支援事業者                     | 民☆<br>SCDは被保険者マスタの居宅支援事業者として登録されているので、削除できません |
| -保      | HTM-3 ©                       | 民☆<br>fCDは被保険者マスタの居宅支援事業者として登録されているので、削除できません |
| -保      | <ul> <li>・ この支援事業者</li> </ul> | 民☆<br>fCDは被保険者マスタの居宅支援事業者として登録されているので、削除できません |
| 保<br>;通 | <ul> <li>・ この支援事業者</li> </ul> | 民会<br>SCDは被保険者マスタの居宅支援事業者として登録されているので、削除できません |
| 保<br>;通 | HHF3 な<br>- この支援事業者           | 民会<br>SCDは被保険者マスタの居宅支援事業者として登録されているので、削除できません |
| -保      | <ul> <li>・ この支援事業者</li> </ul> | 民☆<br>SCDは被保険者マスタの居宅支援事業者として登録されているので、削除できません |